# 4. 申込みの確認・取消について

### 4-1. 申込みの確認・取消方法

|            |                                                                                                    | <b>೭</b> マイページ | ወ ወ ወ ወ ወ ወ ወ ወ ወ ወ ወ ወ ወ ወ ወ ወ ወ ወ ወ |
|------------|----------------------------------------------------------------------------------------------------|----------------|---------------------------------------|
|            | 野木町公共施設予約システム                                                                                                    |                |                                       |
|            | 利用者メニュー :: 【野木町文化会館】                                                                                                    |                |                                       |
| 1          | 空き状況の確認<br>・<br>取消<br>レント<br>レント<br>取消<br>レント<br>取消<br>レント<br>度歴の確認<br>レント<br>の<br>の<br>の<br>の<br>の<br>の<br>で<br>の<br>の<br>の<br>の<br>の<br>の<br>の<br>の<br>の<br>で<br>の<br>の<br>の<br>の<br>の<br>の<br>の<br>の<br>の<br>の<br>の<br>で<br>の<br>の<br>で<br>の<br>の<br>で<br>の<br>の<br>で<br>の<br>の<br>で<br>の<br>で<br>の<br>の<br>で<br>で<br>の<br>で<br>の<br>で<br>の<br>で<br>の<br>で<br>の<br>で<br>の<br>で<br>の<br>で<br>の<br>で<br>の<br>で<br>の<br>で<br>の<br>の<br>で<br>の<br>で<br>の<br>で<br>の<br>で<br>の<br>で<br>の<br>で<br>の<br>で<br>の<br>で<br>の<br>で<br>の<br>で<br>の<br>で<br>の<br>で<br>の<br>で<br>の<br>で<br>の<br>で<br>の<br>で<br>の<br>で<br>の<br>で<br>の<br>で<br>の<br>で<br>の<br>で<br>の<br>の<br>で<br>の<br>の<br>で<br>の<br>で<br>の<br>の<br>の<br>で<br>の<br>の<br>の<br>の<br>で<br>の<br>の<br>で<br>の<br>の<br>の<br>の<br>で<br>の<br>の<br>で<br>の<br>で<br>の<br>の<br>の<br>の<br>の<br>の<br>の<br>の<br>の<br>の<br>で<br>の<br>で<br>の<br>の<br>の<br>の<br>の<br>の<br>で<br>の<br>の<br>で<br>の<br>の<br>の<br>の<br>の<br>の<br>の<br>の<br>の<br>の<br>の<br>の<br>の |                |                                       |
| ログ~<br>現在の | イン後「申込みの確認・取消」を選択すると、<br>の申込み状況の確認ができます。<br>連絡先変更                                                                                                    |                |                                       |

利用規約 個人情報保護方針

**ユ**マイページ **じ**ログアウト

#### 野木町公共施設予約システム

空き状況の確認 申込トレイ 申込みの確認・取消 マイページ

#### 申込状況照会:: 【野木町文化会館】

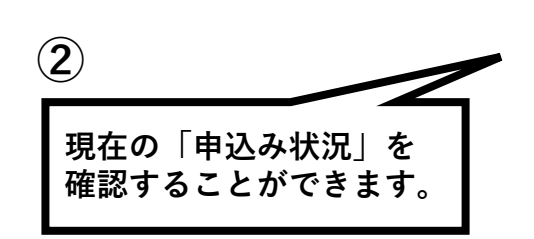

| 予約 000235 2024(令和 6)年 3月17日(日)<br>9:00-12:00 文化会館<br>リハーサル室 内容詳細 目   予約 000235 2024(令和 6)年 3月10日(日)<br>9:00-12:00 文化会館<br>リハーサル室 内容詳細 目 |      |
|----------------------------------------------------------------------------------------------------|------|
| 予約 000235 2024(令和 6)年 3月10日(日) 文化会館 内容詳細 目                                                                                              | 申請内容 |
| 9.00-12.00 977-977±                                                                                                    | 申請内容 |
| 予約 000234 2024(令和 6)年 3月16日(土)<br>9:00-12:00 文化会館<br>リハーサル室 内容詳細                                                                        | 申請内容 |
| 予約 000233 2024(令和 6)年 3月 9日(土) 文化会館 リハーサル室 内容詳細 目                                                                                       | 申請内容 |
| 取消 000228 2024(令和 6)年 3月15日(金) 文化会館 内容詳細 日 200-17:00                                                                                    | 申請内容 |

| 「予約」・・・使用料未払いの状態               |  |
|--------------------------------|--|
| 「予約」・・・使用料支払いが完了している状態(予約完了状態) |  |
| 「取消」・・・予約を取り消した状態              |  |

利用規約 個人情報保護方針

### 4-3.取消方法

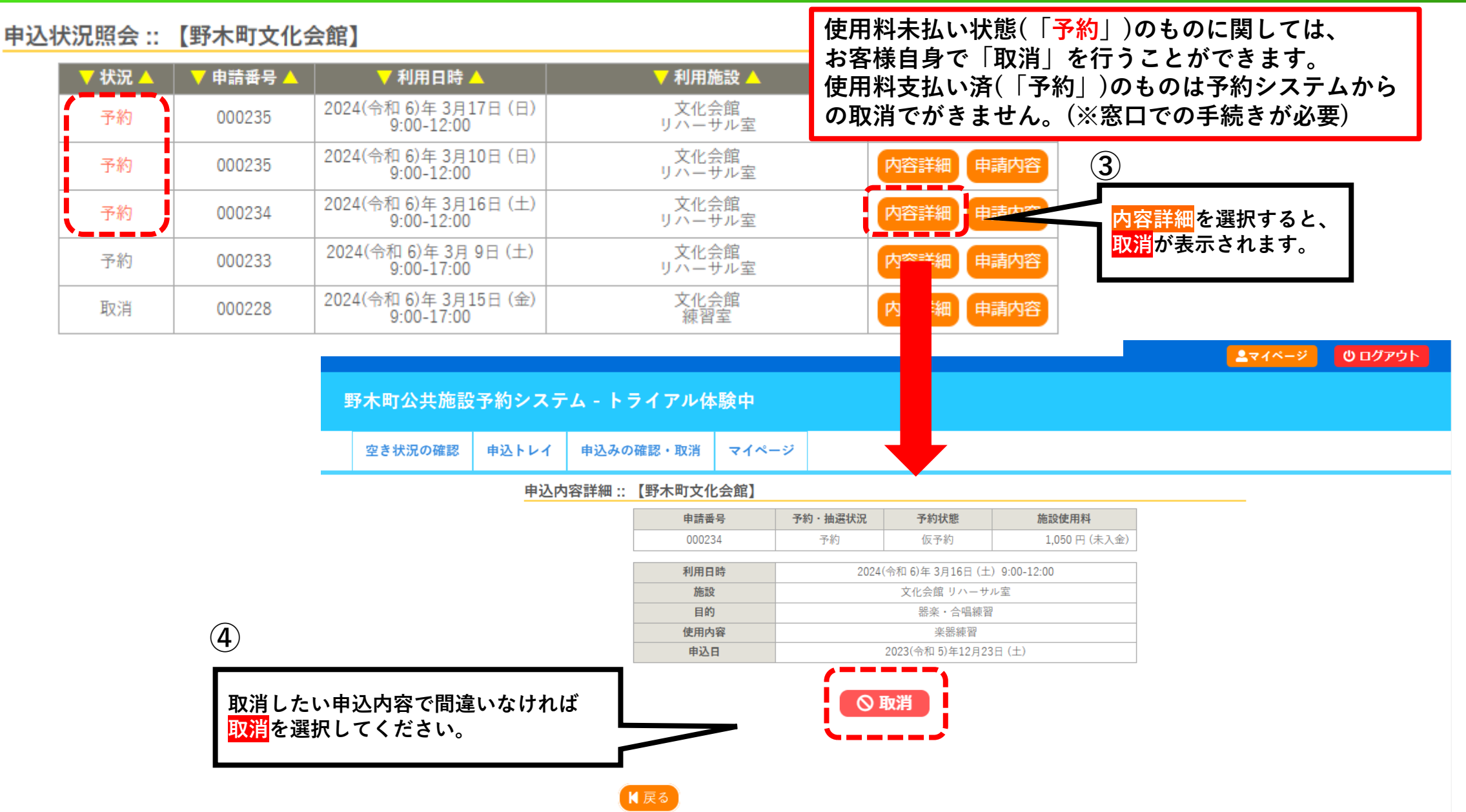

## 4-4.取消完了

|                                                                                                    |                       |             |         |           |       | <b>▲</b> マイページ | 🙂 ログアウト         |  |                |         |
|----------------------------------------------------------------------------------------------------|-----------------------|-------------|---------|-----------|-------|----------------|-----------------|--|----------------|---------|
| 野木町公共施設                                                                                                    | と予約システ                | Ь           |         |           |       |                |                 |  |                |         |
| 空き状況の確認                                                                                                    | 申込トレイ                 | 申込みの確認・取消   | マイページ   |           |       |                |                 |  |                |         |
|                                                                                                    | 取消:                   | : 【野木町文化会館】 |         |           |       |                |                 |  |                |         |
| 申込を取消すには取消ボタンを押してください。                                                                                        |                       |             |         |           |       |                |                 |  |                |         |
| ー旦取消しを行いますと、後から元に戻すことは出来ません。<br>再度ご利用になる場合は、新たに予約の申込みを行ってください。<br>③取消<br>・<br>いなければ再度 <mark>取消</mark> を選択します。 |                       |             |         |           |       |                |                 |  |                |         |
|                                                                                                    |                       | K 戻る        |         |           |       |                |                 |  | <b>▲</b> マイページ | ወ ወሻፖዕト |
| 野木町公共施設予約システム                                                                                                 |                       |             |         |           |       |                |                 |  |                |         |
|                                                                                                    |                       | 空き状況の確      | 認 申込トレイ | 申込みの確認・取消 | マイページ |                |                 |  |                |         |
| 申込取消処理結果:: 【野木町文化会館】                                                                                          |                       |             |         |           |       |                |                 |  |                |         |
|                                                                                                    |                       |             | 申込る     | を取消しました。  |       |                | 7 + 1 1 + 1 + 1 |  |                |         |
| 再度ご利用になる場合は、新たに予約の申込みを行ってください。                                                                                |                       |             |         |           |       |                |                 |  |                |         |
|                                                                                                    | ※戻るホタンで甲込状況照会画面に戻ります。 |             |         |           |       |                |                 |  |                |         |
|                                                                                                    | K 戻る                  |             |         |           |       |                |                 |  |                |         |
| 取消完了となります。<br>戻るを選択すると申込状況照会画面に戻ります。                                                                          |                       |             |         |           |       |                |                 |  |                |         |
|                                                                                                    |                       |             |         |           |       |                |                 |  |                |         |